## 《画面操作方法》冷蔵商品と冷凍商品を一カ所へ発送

→ オンラインショッピング画面で商品をカートに入れられた後の操作方法となります。

【ご注意!】下記の説明は冷蔵商品と冷凍商品を一カ所のご住所に発送されるお客様へのご案内です。

① 先ず、カート内にお選び頂いた全ての商品と個数が正しく記載されているかご確認下さい。

| )                               | て村本院あなご        |                  |                                                                            |                                         |             |         |         |
|---------------------------------|----------------|------------------|----------------------------------------------------------------------------|-----------------------------------------|-------------|---------|---------|
|                                 | << 買           | い物を続ける           | 5 クリアする                                                                    |                                         |             | 再表示     |         |
|                                 |                |                  | 数量が正しく表示されない場合は、「再                                                         | 表示」ボタン                                  | を押して        | こください。▲ |         |
|                                 | 削除             | 商品番号             | 商品名                                                                        | 価格                                      | 数量          | 小計      | Sec. V. |
| ľ                               | ( <u>×)</u>    | 040204           | あなごはんセット                                                                   | 4,212円                                  | 1 ~         | 4,212円  | ←冷凍商品   |
|                                 | ( <u>×</u> )   | 040202           | あなごおこわ                                                                     | 1 <mark>,</mark> 026円                   | 1 🗸         | 1,026円  |         |
|                                 | . <u>(×)</u> . | 040203           | あなごちらし寿司                                                                   | 1,026円                                  | 1 🗸         | 1,026円  |         |
| I                               | ( <u>×)</u>    | 040201           | あなご佃煮ほぐし十八穀米                                                               | 1,026円                                  | 1 ~         | 1,026円  |         |
|                                 | <u>(×)</u>     | 080401           | 本焼あなご(たれ付・紙箱) 2 串入り                                                        | 4,320円                                  | 1 🗸         | 4,320円  | ←冷蔵商品   |
|                                 |                |                  | 合計                                                                         | ė – – – – – – – – – – – – – – – – – – – |             | 11,610円 |         |
|                                 | ★お買<br>★お買     | 物を続けられ<br>物が終了され | ます場合は、左上の <b>&lt;&lt;買い物を続ける&gt;&gt;ボ</b><br>ましら、内容をご確認の上、下の <b>ID登録</b> 処 | <b>タン</b> をクリッ<br>理へお進み下                | ックして<br>さい。 | 下さい。    |         |
| ID登録は必ずしも必要ではありませんが、 登録されますと・・・ |                |                  |                                                                            |                                         |             |         |         |
|                                 |                | 次回ご注文時           | FにID番号とバスワードを入力するたけで<br>「自動的に入力されますので便利です(^-^)/~                           |                                         |             |         |         |

- ② ID をお持ちの方は、ログインをして次の画面②にお進み下さい。
- ③ 画面②ではお客様(=送り主様)の情報、決済方法(クレジット決済)、メルマガの不・要を選択の上 送り先1カ所又は送り先複数箇所を選択して、お進み下さい。(下記は送り先1カ所の操作方法です)

| ■*は必須項目ですの    | << 3客様情報人力画面>><br>)で必ず入力してください。                                                                     |  |  |  |
|---------------|----------------------------------------------------------------------------------------------------|--|--|--|
| 氏名*           | 下村         太郎         様           例)山田<大郎         10文字以上は発送伝票に反映致しません。         10文字以上は発送伝票に反映致しません。 |  |  |  |
| ふりがな*         | しもむら たろう 様<br>例)やまだ たろう                                                                             |  |  |  |
| E-mail *      | info@anago.co.jp     (半角)       例) xxxxxx@example.jp     ※メールアドレスはお間違いのないようご注意ください。                 |  |  |  |
| E-mail(確認)*   | info@anago.co.jp         (半角)           例) xxxxxx@example.jp                                        |  |  |  |
| 携带 E-mail     | (半角)<br>例) COC@docomo.ne.jp<br>※メールアドレスはお間違いのないようご注意ください。                                           |  |  |  |
| 携帯 E-mail(確認) | (半角)<br>例) ○○○@docomo.ne.jp                                                                         |  |  |  |
| 郵便番号          | 673 - 0882 (半角数字) 住所検索                                                                              |  |  |  |
| 都道府県*         | 兵庫県 ~                                                                                               |  |  |  |
| 市区町村・町域*      | 明石市相生町<br>例) 千代田区永田町                                                                                |  |  |  |
| 番地等*          | 2 - 4 - 8                                                                                           |  |  |  |

| 画面2   |                | 〇 1 2月                                              |  |
|-------|----------------|-----------------------------------------------------|--|
|       | お支払い方法*        | ★領収書はクレジット決済完了メールをもって代えさせて頂きます(*^_^*)  ● フレジットカード決済 |  |
|       | <u>-</u>       |                                                     |  |
|       | メールマガジン配信      | 希望しない~                                              |  |
|       | N/ The Start   | <<ポイントの利用>>                                         |  |
|       | 明た胎士っていてせる     | 11.L . 774 + 11.L                                   |  |
| 両面の   | · #/> htt "1#. | <b>イント=25円</b> "として換算されます                           |  |
| ШШС   |                |                                                     |  |
| шш(2) |                |                                                     |  |
| шше   |                |                                                     |  |
| ШШС   |                |                                                     |  |
|       | < 前の画面へ        | 戻る お届け先が1箇所 >> お届け先が複数箇所 >>                         |  |

- ④ 画面③ではお届け先様の情報をご記入下さい。
  - (ア)ご本人様送りの場合は「以下に自動入力する」をクリックしてください。
  - (イ)以前にお届け先様をご登録の場合は□のプルダウンボタンよりお届け先様を選択→「以下に自動入力 する」をクリックしてください。

(ウ)初めてご利用の方は\*の項目は必ずご記入下さい。

⑤ 【重要!】次の操作が重要です。必ず 冷蔵+冷凍1カ所へ発送便 ※1をご選択下さい!

冷蔵商品と冷凍商品を一カ所に送られる場合、配送商品の管理温度が異なります為、お荷物はそれぞれ 別々の外箱で到着致します(2個口)。その為、送料は2個口分ご請求させて頂きます。何卒、ご理解下 さいますようお願い申し上げます。

【注意】①画面で冷凍商品のみをご購入されましたお客様は上記⑤の操作は<mark>不要</mark>です。

|         | 注文者ご本人様 <b>以下に自動入力する</b><br>※登録されているお名前を選択すると、お届け先情報が自動入力されます。                                                                                            |  |  |  |
|---------|----------------------------------------------------------------------------------------------------|--|--|--|
| 氏名*     | 下村 太郎         様           例) 山田 太郎         (利) 山田 太郎                                                                                                    |  |  |  |
| ふりがな    | しもむら たろう 様<br>例) やまだ たろう                                                                                                    |  |  |  |
| 郵便番号    | 673 - 0882 (半角数字) 住所検索                                                                                                    |  |  |  |
| 都道府県*   | 兵庫県 🗸                                                                                                    |  |  |  |
| 市区町村・町域 | 明石市相生町<br>例)千代田区永田町                                                                                                    |  |  |  |
| 番地等     | 2-4-8<br>例)1-4-1 ○○ビル10階                                                                                                    |  |  |  |
| 電話番号    | 078 - 911 - 3422 (半角)                                                                                                    |  |  |  |
| 配送方法    | (冷蔵+冷凍1カ所へ発送便 マ) ※1<br>あなごちらし寿司、あなごおごわ、あなご佃煮ほぐし十八穀米、並びにあなごはんセット(冷凍商品)とそれ以外の商品(冷蔵商品)との抱き合わせ地方発送につきましては、発送形態が異なりますので2個口で発送させていただきます。<br>の本ご理解のほどよろしくも知知します。 |  |  |  |
| 熨斗(のし)  |                                                                                                    |  |  |  |

## ⑥ 最終確認画面で下記をご確認ください。

| 商品番号   | 商品名                 | 単価                    | 数量 | 小計      |                  |
|--------|---------------------|-----------------------|----|---------|------------------|
| 040201 | あなご佃煮ほぐし十八穀米        | 1,026円                | 1  | 1,026円  | ←冷凍商品            |
| 040202 | あなごおこわ              | 1 <mark>,</mark> 026円 | 1  | 1,026円  |                  |
| 040203 | あなごちらし寿司            | 1 <mark>,</mark> 026円 | 1  | 1,026円  |                  |
| 040204 | あなごはんセット            | 4,212円                | 1  | 4,212円  |                  |
| 080401 | 本焼あなご(たれ付・紙箱) 2 串入り | 4,320円                | 1  | 4,320円  | ←冷蔵商品            |
|        | 送料合計                | 28                    |    | 2860円   | ←送料1430円(通常料金)x2 |
| 総合計    |                     |                       |    | 14,030円 | 西共立リナナ           |

| お届け先登録          | 新規登録しない                                  | 1 Y 2                       |
|-----------------|------------------------------------------|-----------------------------|
| 氏名              | 下村 太郎様                                   | Acres N.                    |
| ふりがな            | しもむら たろう様                                |                             |
| 郵便番号            | 673-0882                                 |                             |
| 都道府県            | 兵庫県                                      |                             |
| 市区町村・町域         | 明石市相生町                                   | and here                    |
| 番地等 2-4-8       |                                          |                             |
| 電話番号            | 078-911-3422                             |                             |
| 配送方法            | 冷蔵+冷凍1力所へ発送便                             | ↓←⑤の操作にて「冷蔵+冷凍 1 カ所へ発送便」    |
| 熨斗(のし)          | のし無し                                     | 」必ずご選択下さい。                  |
| 熨斗(のし)のコメン<br>ト |                                          | ※選択がされていないお客様は1個口の送料の       |
| 贈り物の用途          | 7                                        | │ 決済が完了致しましても、送料 (2個口:2,860 |
|                 | · 大方 · · · · · · · · · · · · · · · · · · | のお支払いが完了致しますまでは発送処理はいフ      |
|                 |                                          | かねます。何卒ご理解下さいますようお願い申       |
|                 |                                          | げます。                        |

⑦ 以上の操作を終えられましたら、クレジット決済へ進み、完了となります。